# Инструкция по подаче документов через систему webanketa.msu.ru

Аспирантура

Наберите в адресной строке браузера: webanketa.msu.ru. Нажмите «Зарегистрироваться».

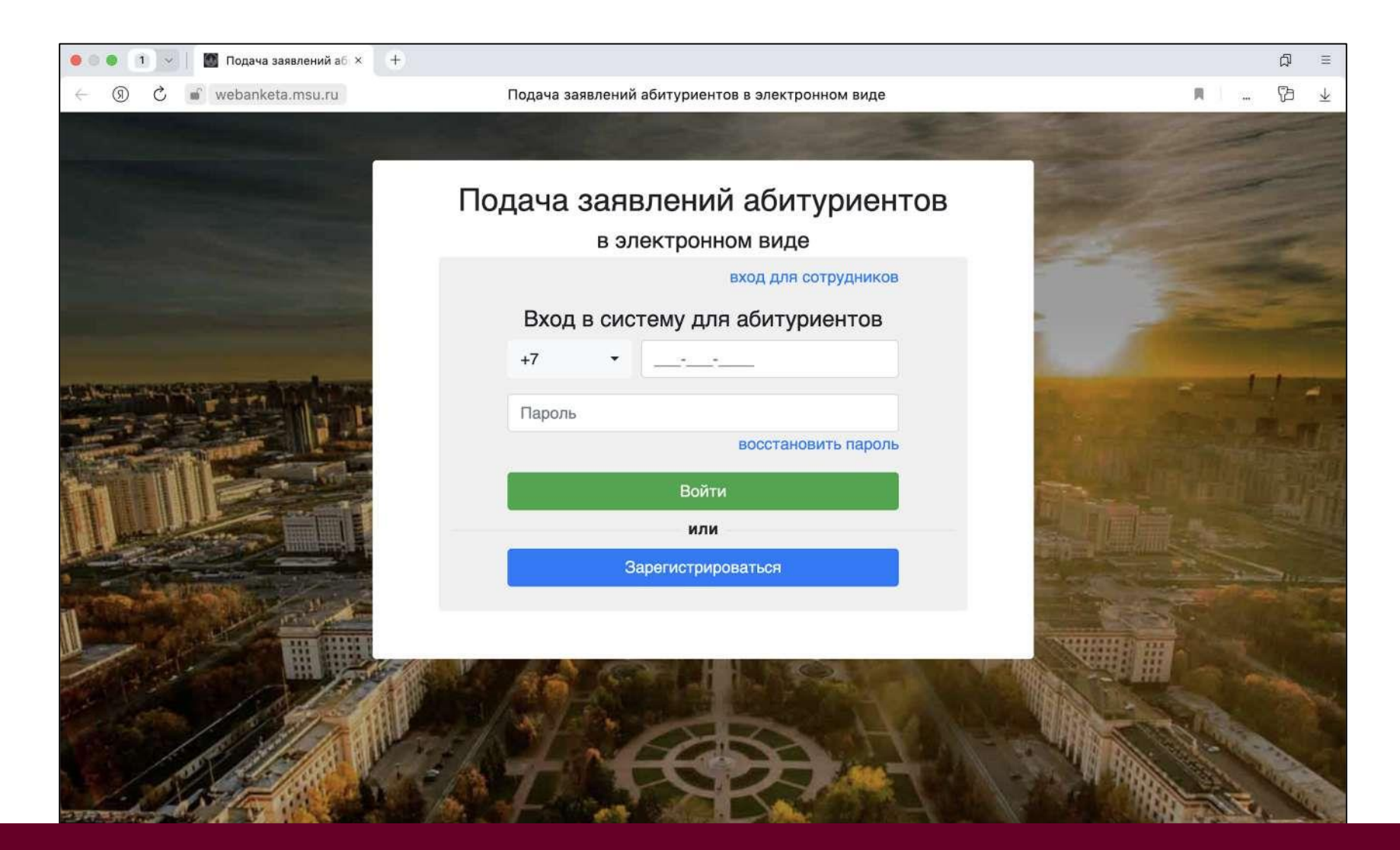

Перейдите в раздел «Регистрация» и заполните все необходимые поля. На указанный Вами номер телефона придет пароль для входа в систему.

#### Подача заявлений абитуриентов

в электронном виде

вход для абитуриентов

#### Регистрация абитуриента

Внимание! Перед регистрацией обязательно проверьте правильность заполнения всех полей! ФИО и дата рождения заполняются кириллицей в строгом соответствии с паспортными данными (обращайте внимание на буквы Е/Ё, И/Й, пробелы и дефисы). Оставьте поле Отчество пустым, если у Вас в паспорте не указано отчество (имя отца).

| Фамилия        |            |  |
|----------------|------------|--|
| Имя            |            |  |
| Отчество       |            |  |
| Дата рождения  | 01.01.2006 |  |
| Код с картинки |            |  |

### Подача заявлений абитуриентов

в электронном виде

вход для абитуриентов

#### Регистрация абитуриента

Поздравляем с успешной регистрацией!

Ваша учетная запись создана. Пароль будет сгенерирован системой и отправлен Вам в виде СМС-сообщения на указанный при регистрации номер в течение ближайших пяти минут.

Если Вы не войдете в систему в течение одного часа, Ваша учетная запись будет удалена и Вам придется пройти регистрацию заново. После входа в систему необходимо будет выбрать, гражданином какой страны Вы являетесь, и указать уровень образования, который Вы хотите получить.

| в электронном виде                                                                                                    |                                                                                                    |                                                                                                    |
|----------------------------------------------------------------------------------------------------|----------------------------------------------------------------------------------------------------|----------------------------------------------------------------------------------------------------|
| выхо                                                                                                    | <b>4</b>                                                                                                    |                                                                                                    |
| ше гражданство и интересующий Вас уровень<br>азования можно будет поменять позднее. Граж<br>о момента подачи первого заявления, поэтому,<br>ательнее. | данство                                                                                                    |                                                                                                    |
| вать для Вас набор шаблонов документов, кото<br>ения. Также возможно будет добавить/удалить .                                                         | рые<br>пюбые                                                                                                    |                                                                                                    |
| •                                                                                                    | *                                                                                                    | В разделе «Уровень<br>образования» необходим                                                                                                    |
| Создать шаблоны базовых документов Продолжить                                                                                                    |                                                                                                    | выбирать <b>желаемый</b><br>уровень образования, т.е<br>«аспирантура/ординатура<br>докторантура»                                                                                                    |
|                                                                                                    | заявлении аоитуриентов<br>в электронном виде<br>кака<br>начальная настройка<br>начальная настройка<br>начальная настройка<br>назования можно будет поменять позднее. Граж<br>о момента подачи первого заявления, поэтому,<br>ательнее.<br>вать для Вас набор шаблонов документов, кото<br>ения. Также возможно будет добавить/удалить и<br>создать шаблоны базовых документов<br>продолжить | Занвлении аситуриентов<br>в электронном виде<br>Выход<br>Начальная настройка<br>ше гражданство и интересующий Вас уровень<br>вазования можно будет поменять позднее. Гражданство<br>о момента подачи первого заявления, поэтому,<br>агельнее.<br>Вать для Вас набор шаблонов документов, которые<br>ния. Также возможно будет добавить/удалить любые<br>Создать шаблоны базовых документов |

### Пройдите в раздел «Профиль» и заполните контактные данные. Обязательно укажите дополнительный телефон для своевременной связи с Вами.

| ФИО, пол и дата рождения                                      |                                                                               | Уровень образования             |                                                                                  |                                                                                                    |
|---------------------------------------------------------------|-------------------------------------------------------------------------------|---------------------------------|----------------------------------------------------------------------------------|----------------------------------------------------------------------------------------------------|
| Обратите внимание, что                                        | ФИО вносится только на русском языке                                          | 1                               | Уровень образования о                                                            | лгределяет, в какой учебный отдел отправляются                                                                                |
| Dамилия                                                       | 3                                                                             |                                 | сообщения службы под                                                             | держки, а также состав документов для заявлений.<br>иинатура/докторантура                                                     |
| Имя                                                           | 0                                                                             |                                 | Land Marian                                                                      | ,                                                                                                    |
| Отчество                                                      | r                                                                             |                                 | Контакты                                                                         |                                                                                                    |
| Дата рождения                                                 | 03.02.1988                                                                    | Ħ                               | Основной телефон                                                                 | +7-903-222-0795                                                                                                    |
| Пол                                                           | женский                                                                       | *                               | Дополнительный<br>телефон                                                        | +7 •                                                                                                    |
| Сведения о гра                                                | жданстве                                                                      |                                 | На электронную почту мы<br>адрес будет внесен в заяв,<br>новый адрес, перейдя по | і будем присылать уведомления от системы, а также еє<br>исния. При измененик, будет необходимо подтвердиті<br>ссылке в письме |
| Обратите внимание, что<br>выбранного гражданств<br>заявлений. | набор отделений может цеменяться в за<br>а! Изменить гражданство можно только | ависимости от<br>при отсутствии | Адрес эл. почты                                                                  | aspirantura.psy.msu@yandex.ru                                                                                                 |
| Гражданство                                                   | россия                                                                        | •                               | Уведомления                                                                      |                                                                                                    |
|                                                               |                                                                               |                                 | Рекомендуем оставить все<br>У Уведомлять об изм<br>Уведомлять о нові             | з узедомления включенными.<br>менениях в заявлениях<br>ых сообщениях                                                          |

### Пройдите в раздел «Документы» и добавьте все необходимые документы.

| обавить документ                                      |                   |                                                                   |                 |
|-------------------------------------------------------|-------------------|-------------------------------------------------------------------|-----------------|
| Фотография                                            | Изменить Удалить  | Дополнительная контактная<br>информация                           | Изменить        |
| Фотография абитуриента                                |                   | Дополнительных контактов нет.                                     |                 |
| Аокумент, удостоверяющий личность                     | Изменить          | 🛕 Адрес                                                           | Измечить        |
| Паспорт РФ<br>Геобходимо внести сведения о документе! |                   | РОССИЯ                                                            |                 |
| Согласие на обработку<br>персональных данных          | Измениты          | 🛕 Документ об образовании                                         | Изменить Удалит |
| leoбходимо добавить скан-копию подписанно             | го согласия!      | справка об окончании ВУЗа<br>Необходимо внести сведения о докумен | re!             |
| 🔥 снилс                                               | Изменить. Уделить | А Результат кандидатского<br>экзамена                             | Изменить        |
| еобходимо внести сведения о документе!                |                   | Иностранный язык                                                  |                 |
| Результат кандидатского<br>экзамена                   | Измениты          | Результат кандидатского<br>экзамена                               | Изменить Удалит |
| История и философия начки                             |                   | Специальность                                                     |                 |

Для добавления фотографии нажмите кнопку «Изменить» в разделе «Фотография». Загрузите свою фотографию, сделанную не более, чем за 12 месяцев до поступления. Формат: как на паспорт (3х4 на белом фоне). «Селфи» не подойдет.

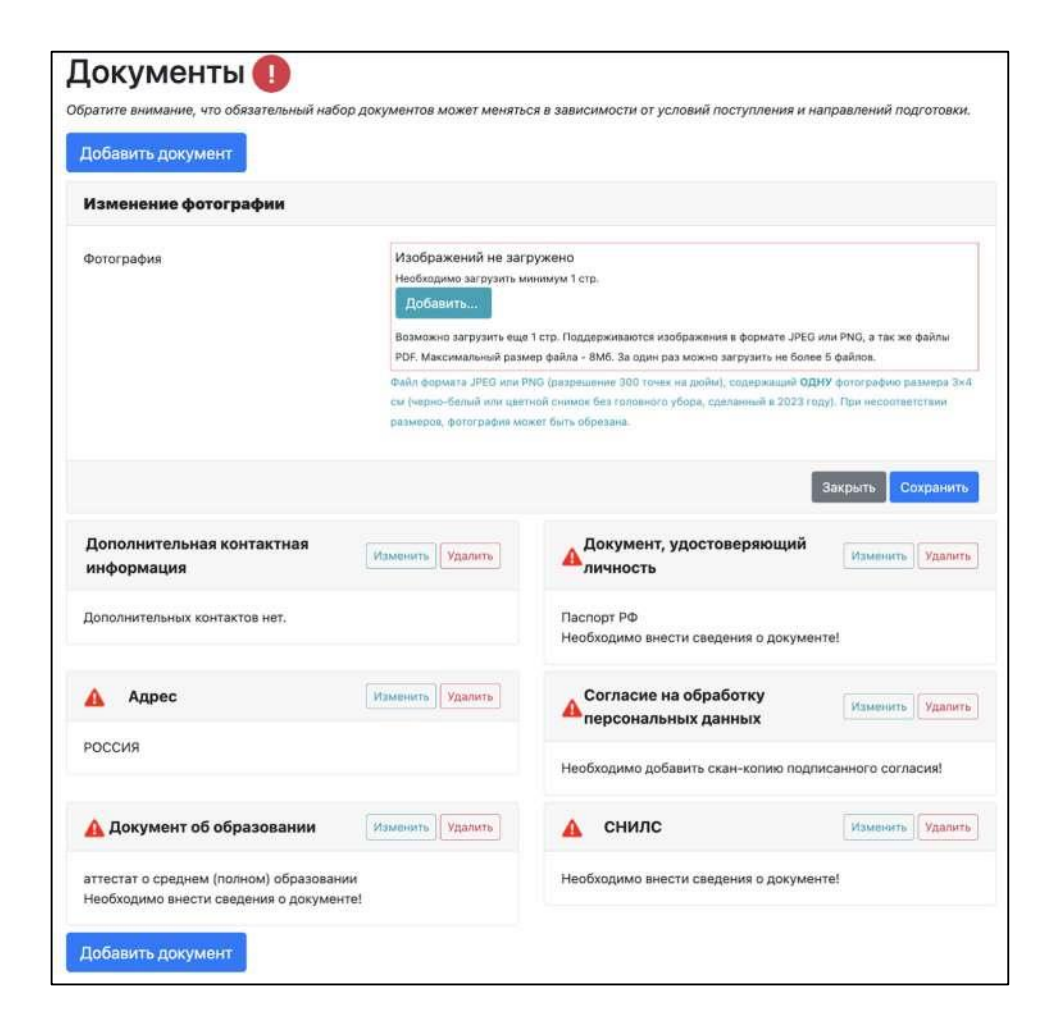

Внесите данные документа, удостоверяющего личность, и загрузите его скан-копии. Скан-копии можно загружать как единым файлом (pdf), так и отдельными файлами.

| Тип документа                                     | Паспорт РФ                                                                                                    |                                                 | •                              |  |  |
|---------------------------------------------------|----------------------------------------------------------------------------------------------------|-------------------------------------------------|--------------------------------|--|--|
|                                                   | Пожалуйста, обратите в                                                                                                    | нимание на то, что в зависимости от типа докуме | нта часть полей может быть     |  |  |
|                                                   | обязательной для запол                                                                                                    | нения.                                          |                                |  |  |
| Реквизиты документа                               | Серия                                                                                                    | Номер                                           | Дата выдачи                    |  |  |
| Не заполняйте, если какое-то значение отсутствует |                                                                                                    |                                                 |                                |  |  |
| документе                                         | Поле должно быть<br>заполнено                                                                                                    | Поле должно быть заполнено                      | Поле должно быть<br>заполнено! |  |  |
| Место рождения                                    |                                                                                                    |                                                 |                                |  |  |
|                                                   | Поле должно быть запо.                                                                                                    | пнено!                                          |                                |  |  |
|                                                   | Пожалуйста, вводите в о                                                                                                    | прогом соответствии с данными, указанными в д   | окументе.                      |  |  |
|                                                   | Орган, выдавший до                                                                                                    | Код подразделени                                |                                |  |  |
|                                                   |                                                                                                    |                                                 |                                |  |  |
|                                                   | Поле должно быть заполнено! Поле должно быть заполнено! заполнено!                                                                                                    |                                                 |                                |  |  |
|                                                   | Страна, выдавшая документ                                                                                                    |                                                 |                                |  |  |
|                                                   | РОССИЯ                                                                                                    |                                                 | •                              |  |  |
| Скан-копии страниц документа                      | Изображений не загружено                                                                                                    |                                                 |                                |  |  |
|                                                   | Необходимо загрузить минимум 1 стр.                                                                                                    |                                                 |                                |  |  |
|                                                   | Добавить                                                                                                    |                                                 |                                |  |  |
|                                                   | Возможно загрузить еще 6 стр. Поддерживаются изображения в формате JPEG или PNG, а так же файлы                                                                          |                                                 |                                |  |  |
|                                                   | PDF. Максимальный размер файла - 8Мб. За один раз можно загрузить не более 5 файлов.                                                                                     |                                                 |                                |  |  |
|                                                   | Необходимо загрузить сканы следующих страниц:                                                                                                    |                                                 |                                |  |  |
|                                                   | 1. ФИО и паспортные да                                                                                                    | нные (первый разворот паспорта)                 |                                |  |  |
|                                                   | <ol> <li>Действующая регистрация (при наличии, обычно второй разворот паспорта)</li> <li>Солитично в технология при наличии, обычно второй разворот паспорта)</li> </ol> |                                                 |                                |  |  |
|                                                   | 3. Сведения о предыдущих паспортах (стр. 19)                                                                                                    |                                                 |                                |  |  |

### Укажите номер СНИЛС и прикрепите скан-копию.

| Изменение СНИЛС  |                                                                                                    |
|------------------|----------------------------------------------------------------------------------------------------|
| Номер СНИЛС      | Номер СНИЛС не прошел проверку                                                                                                    |
| Скан-копия СНИЛС | Изображений не загружено<br>Необходимо загрузить минимум 1 стр.<br>Добавить<br>Возможно загрузить еще 1 стр. Поддерживаются изображения в формате JPEG или PNG, а так же файлы<br>PDF. Максимальный размер файла - 8M6. За один раз можно загрузить не более 5 файлов. |
|                  | Закрыть Сохранить                                                                                                    |

# Для внесения информации об адресе постоянного проживания (прописка, по паспорту) используйте «КЛАДР» («Классификатор адресов»).

| Изменение адреса   |                                |               |          |         |           |
|--------------------|--------------------------------|---------------|----------|---------|-----------|
| Страна             | РОССИЯ                         |               |          |         | •         |
| Использовать КЛАДР | Да 🔹                           | Поиск в КЛАДР |          |         |           |
| Индекс             |                                |               |          |         |           |
|                    | Поле должно быть<br>заполнено! |               |          |         |           |
| Регион             | -                              |               |          |         | *         |
| Район              | Необходимо выбрать знач        | ение          |          |         |           |
| Farer              |                                |               |          |         |           |
| Тород              |                                |               |          |         |           |
| Населенный пункт   |                                |               |          |         |           |
| Улица              |                                |               |          |         |           |
|                    | Дом                            | Строение      | Квартира |         |           |
|                    | Поле должно быть<br>заполнено! |               |          |         |           |
|                    |                                |               |          |         |           |
|                    |                                |               |          | Закрыть | Сохранить |

В появившейся строке введите название улицы (проспекта, проезда, переулка и т.п.), на которой Вы приписаны. Из появившихся вариантов выберете наиболее подходящий (с учетом населенного пункта). После выбора улицы укажите номер дома в выпадающем меню.

| Выбор адреса из І                              | ЛАДР                                                                      | ×                            |
|------------------------------------------------|---------------------------------------------------------------------------|------------------------------|
| Обратите внимание, ч<br>или, наоборот, для неб | го некоторые поля могут отсутствовать для г<br>ольших населенных пунктов. | ородов федерального значения |
| Индекс                                         | Поиск по инд                                                              | поиск по названию            |
| Регион                                         | -                                                                         | •                            |
| Район                                          |                                                                           | •                            |
| Город                                          | ÷                                                                         | •                            |
| Населенный пункт                               | <u>a</u>                                                                  | *                            |
| Улица                                          | -                                                                         | •                            |
| Дом                                            |                                                                           |                              |
|                                                |                                                                           | Отмена Сохранить адрес       |

| Выбор адреса из К                               | СЛАДР                                           |                                         | ×                     |
|-------------------------------------------------|-------------------------------------------------|-----------------------------------------|-----------------------|
| Обратите внимание, чт<br>или, наоборот, для неб | го некоторые поля могу<br>ольших населенных пун | т отсутствовать для городов о<br>кктов. | федерального значения |
| Индекс                                          | 125009                                          | Поиск по индексу                        | Поиск по названию     |
| Регион                                          | Москва г                                        |                                         |                       |
| Район                                           | 2                                               |                                         | •                     |
| Город                                           |                                                 |                                         | •                     |
| Населенный пункт                                | -                                               |                                         | •                     |
| Улица                                           | Моховая ул                                      |                                         | •                     |
| Дом                                             | 11стр9 -                                        |                                         |                       |
|                                                 |                                                 |                                         |                       |
|                                                 |                                                 | Отмен                                   | на Сохранить адрес    |

## В блоке «Изменение документа об образовании» внесите информацию из своего аттестата и добавьте его скан-копии.

| <b>Изменение документа об образова</b><br>Тип документа                                 | нии<br>справка об окончании ВУЗа<br>Пожадуйста обратите внимание на то, что в зависимо<br>полей может быть обязательной для заполнения.                                              | асти от типа документа часть                                                             | Если Вам еще <b>не выдан диплом</b> , то<br>выберете в поле «Тип документа» «Справка<br>об окончании ВУЗа».<br>В качестве подтверждающего документа |
|-----------------------------------------------------------------------------------------|----------------------------------------------------------------------------------------------------|------------------------------------------------------------------------------------------|----------------------------------------------------------------------------------------------------|
| С отличием/золотой медалью                                                              | Нет                                                                                                    | <b>~</b>                                                                                 | будет выступать справка из Вашего учебного                                                                                                    |
| Реквизиты документа<br>Не заполнайте, если какое-то значение отсутствует в<br>документе | Код Серия Номер                                                                                                    | р Рег. номер                                                                             | срок окончания обучения и дата выдачи<br>диплома. Форма справки – произвольная.                                                                     |
|                                                                                         | Год окончания Дата в<br>2024                                                                                                    | ыдачи документа                                                                          |                                                                                                    |
|                                                                                         | Ноле до<br>Страна, выдавшая документ                                                                                                    | ложно рыть заполнено<br>Место выдачи документа                                           | Указывайте все названия так, как они<br>занесены в подтверждающем документе.                                                                        |
|                                                                                         | Чеобходимо выбрать значение<br>Необходимо выбрать значение<br>Тип образовательной организации                                                                                        | необходимо выбрать значение<br>Название образовательной организации                      | Вы можете использовать общеизвестные сокращения.                                                                                                    |
|                                                                                         | необходимо кыбрать значение                                                                                                    | Поле должно быть заполнано!                                                              |                                                                                                    |
| Скан-копии страниц документа об<br>образовании                                          | Изображений не загружено.<br>необходимо загрузить минимум 1 стр.<br>Добавить<br>Возможно загрузить еще 20 стр. Поддерживаются из<br>Максимальный размер файла - 8Мб. За один рез мож | ображения в формате JPEG или PNG, а также файлы PDF.<br>кно загрузить не более 5 файлов. |                                                                                                    |
|                                                                                         | Необходимо загрузить сканы следующих страниш<br>1. Скан справки об окончании ВУЗа                                                                                                    |                                                                                          |                                                                                                    |
|                                                                                         |                                                                                                    | Закрыть                                                                                  |                                                                                                    |

### Укажите контактные данные лиц, с которыми мы можем связаться в случае необходимости.

|                                | Указание дополнительных кон<br>будем связываться с указанны<br>связаться. | нтактов необязательно, но крайне желательно. Мы<br>ыми лицами в случае, если не сможем с Вами |
|--------------------------------|---------------------------------------------------------------------------|-----------------------------------------------------------------------------------------------|
| lогин в Zoom                   |                                                                           |                                                                                               |
|                                | Может потребоваться для прохождени                                        | я вступительного испытания (собеседования)                                                    |
| ополнительное контактное лицо  | ΦΝΟ                                                                       |                                                                                               |
|                                | Телефон                                                                   | Эл. почта                                                                                     |
|                                | +7 •                                                                      |                                                                                               |
|                                | Адрес                                                                     |                                                                                               |
| Дополнительное контактное лицо | ΦИΟ                                                                       |                                                                                               |
|                                | Телефон                                                                   | Эл. почта                                                                                     |
|                                | +7 •                                                                      |                                                                                               |
|                                | Адрес                                                                     |                                                                                               |
|                                |                                                                           |                                                                                               |

### Добавьте результаты кандидатского экзамена, которые у Вас есть.

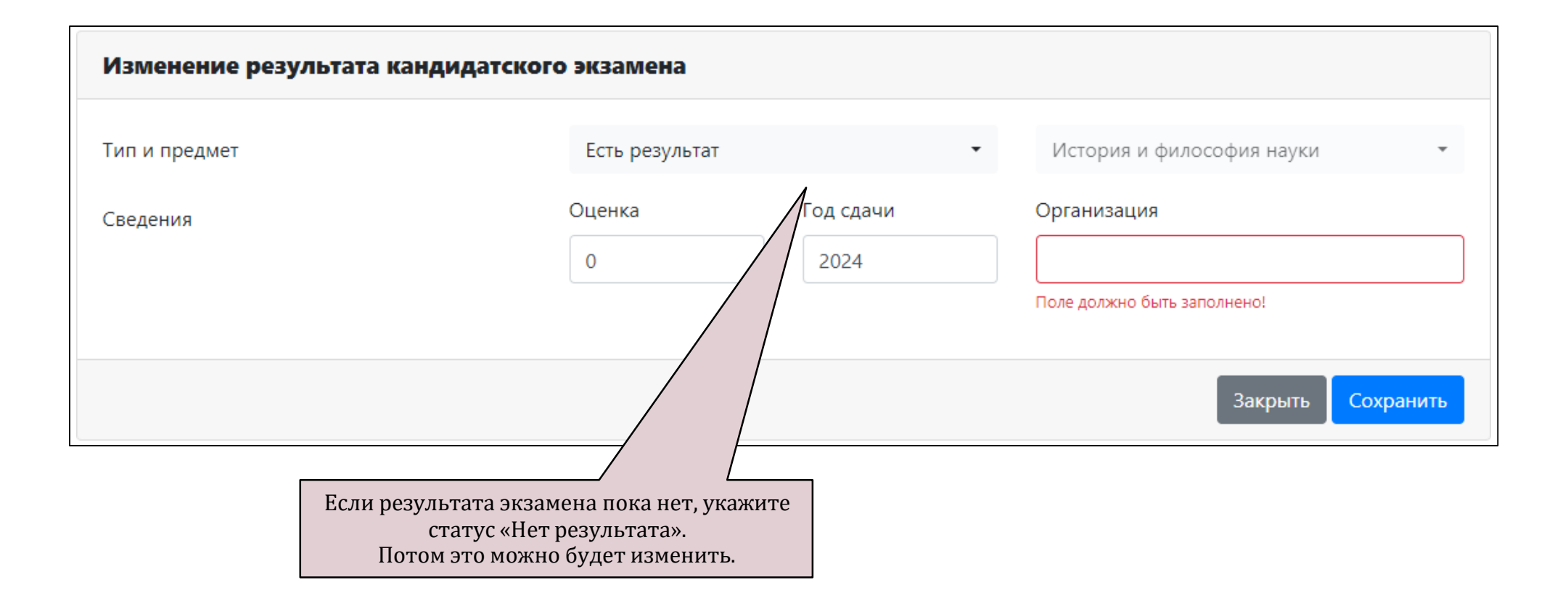

В блоке «Изменение согласия на обработку персональных данных» скачайте, подпишите и добавьте отсканированное согласие на обработку данных.

| Изменение согласия на обработк                                                     | у персональных данных                                                                                                    |
|------------------------------------------------------------------------------------|----------------------------------------------------------------------------------------------------|
| Вам необходимо скачать, подписать, отска                                           | нировать и добавить скан-копию согласия на обработку персональных данных.                                                                                                    |
| Вы можете заполнить согласие вручную, и<br>(при этом, адрес и документ не должны с | ли заполнить часть данных из документов, удостоверяющих личность, и сведений об адресе<br><b>содержать ошибок</b> ).                                                                                                    |
| Обратите внимание на то, что данные в                                              | документах, профиле и в согласии должны полностью совпадать.                                                                                                    |
| Документ, удостоверяющий личность                                                  | Паспорт РФ N111111                                                                                                    |
| Адрес постоянной регистрации                                                       | Адрес: РОССИЯ, 125009, Москва г, Моховая ул, д. 11стр9 🔹                                                                                                    |
|                                                                                    | Ссылка для скачивания формы согласия                                                                                                    |
| Отсканированное согласие                                                           | Изображений не загружено<br>Необходимо загрузить минимум 1 стр.<br>Добавить<br>Возможно загрузить еще 1 стр. Поддерживаются изображения в формате JPEG или PNG, а так же файлы<br>PDF. Максимальный размер файла - 8M6. За один раз можно загрузить не более 5 файлов. |
|                                                                                    | Закрыть Сохранить                                                                                                    |

### При необходимости, Вы можете добавить документ из перечня.

Для этого нажмите добавить документ

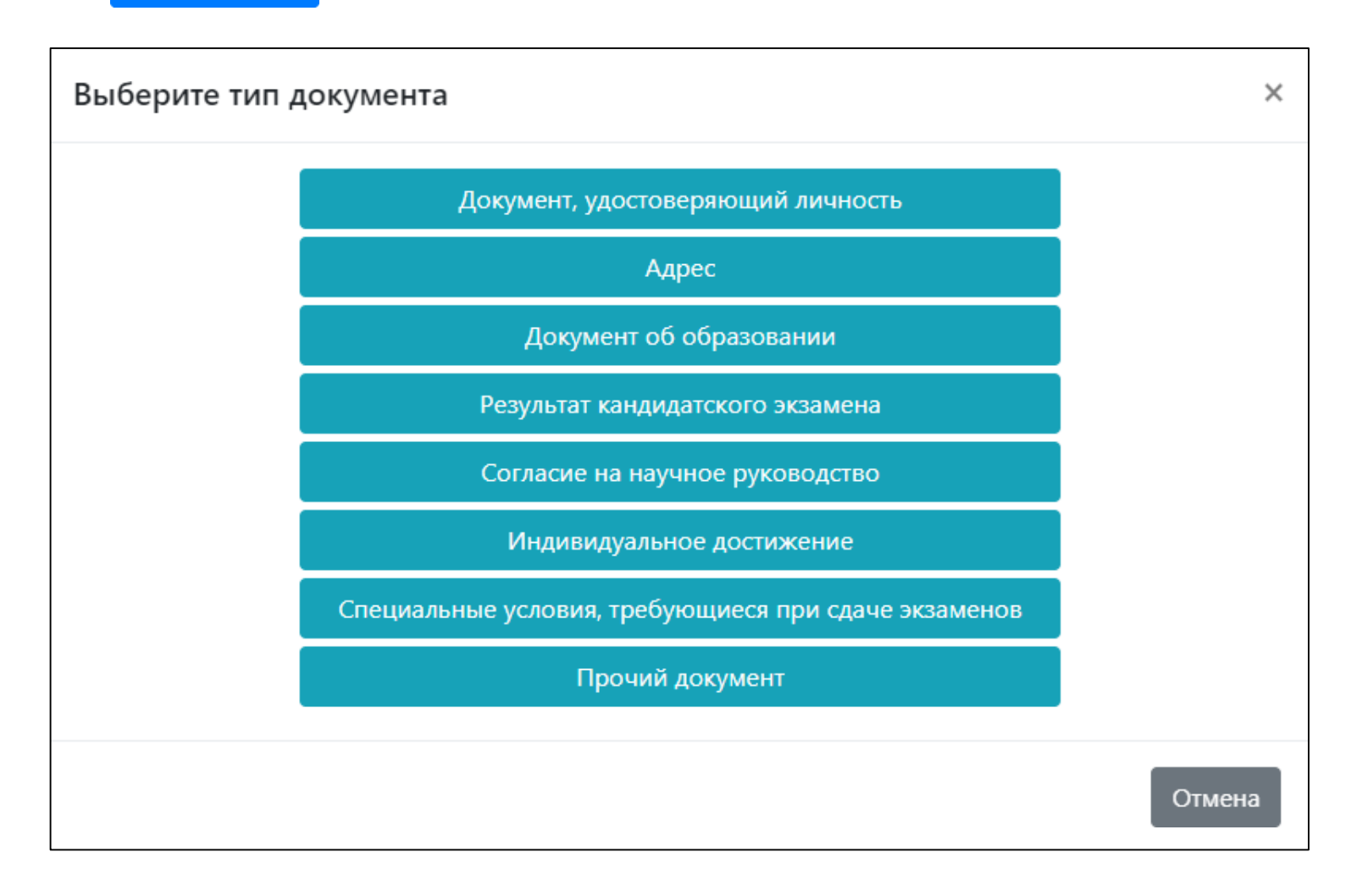

### Если Вам требуются специальные условия для сдачи экзаменов, укажите тип требуемых условий, его подробное описание. Добавьте скан-копию подтверждающего документа.

| Изменение специальных условий,       | требующихся при сдаче экзаменов                                                                                                    | Изменение специальных условий,       | требующихся при сдаче экзаменов                                                                                                    |
|--------------------------------------|----------------------------------------------------------------------------------------------------|--------------------------------------|----------------------------------------------------------------------------------------------------|
| Тип требуемых условий                | Для слепых -                                                                                                    | Тип требуемых условий                | Для слепых 🔹                                                                                                    |
| Описание требуемых условий           | Поле должно быть заполнено!<br>Опиците - какие именно специальные условия Вам нужны при сдане экзаменов.                                                                                                    | Описание требуемых условий           | Для слепых<br>Для слабовидящих<br>Для глухих и слабослышащих                                                                                                    |
| Подтверждающий документ              | Поле должно быть заполнено!<br>Укажите реквизиты подтверждающего документа - название, номер и тд.                                                                                                    | Подтверждающий документ              | Для слепоглухих<br>Для лиц с тяжелыми нарушениями речи<br>Для лиц с нарушениями опорно-двигательного аппарата                                                                                                    |
| Скан-копия подтверждающего документа | Изображений не загружено<br>Необходимо загрузить минимум 1 стр.<br>Добавить<br>Возможно загрузить еще 5 стр. Поддерживаются изображения в формате JPEG или PNG, а так же файлы<br>PDF. Максимальный размер файла - 8MG. За один раз можно загрузить не более 5 файлов. | Скан-копия подтверждающего документа | Изображений не загружно<br>Необходимо загрузить минимум 1 стр.<br>Добавить<br>Возможно загрузить еще 5 стр. Поддерживаются изображения в формате JPEG или PNG, а так же файлы<br>PDF. Максимальный размер файла - 8M6. За один раз можно загрузить не более 5 файлов. |
|                                      | Закрыть Сохранить                                                                                                    |                                      | Закрыть Сохранить                                                                                                    |
| Добавить документ                    |                                                                                                    | Добавить документ                    |                                                                                                    |

Если у Вас есть иные документы, важные при поступлении (например, свидетельство о браке или смене фамилии), добавьте описание и прикрепите скан-копию.

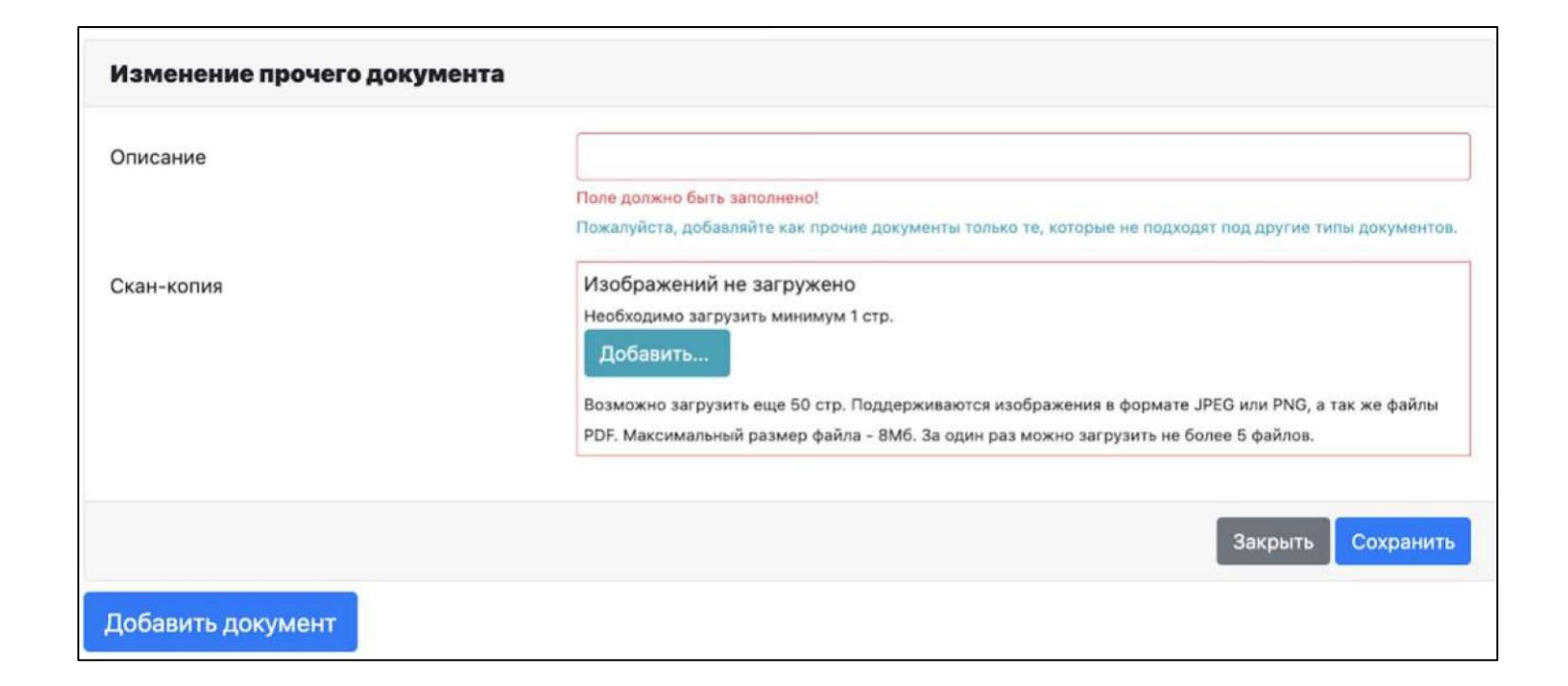

Теперь страница «Документы» заполнена, и Вы можете подать заявление о поступлении на факультет.

| обавить документ                          |                                                                               |
|-------------------------------------------|-------------------------------------------------------------------------------|
| Фотография Изменить                       | Удалить Дополнительная контактная Изменить Удалить Удалить Удалить            |
| ютография абитуриента                     | Дополнительных контактов нет.                                                 |
| Документ, удостоверяющий<br>личность      | Удалить Изменить Удалить                                                      |
| Таспорт РФ<br>герия 1111 номер 111111     | РОССИЯ, 125009, Москва г, Моховая ул. д. 11, стр. 9                           |
| Согласие на обработку Измените Измените   | Удалить Документ об образовании Изменить Удалить                              |
| Согласие загружено.                       | справка об окончании ВУЗа<br>номер <b>111</b><br>въцан <b>07.05.2024</b><br>- |
| СНИЛС                                     | Удалить Результат кандидатского экзамена Изменить Удалить                     |
| ₽ 691-305-511-88                          | Иностранный язык, Нет результата                                              |
| Результат кандидатского экзамена Изменить | Удалить Результат кандидатского экзамена Изменить Удалить                     |
| История и философия науки, Нет результата | Специальность, Нет результата                                                 |

Для создания заявления о поступлении перейдите в раздел «Заявления», нажмите «Добавить заявление» и выберите желаемый уровень образования.

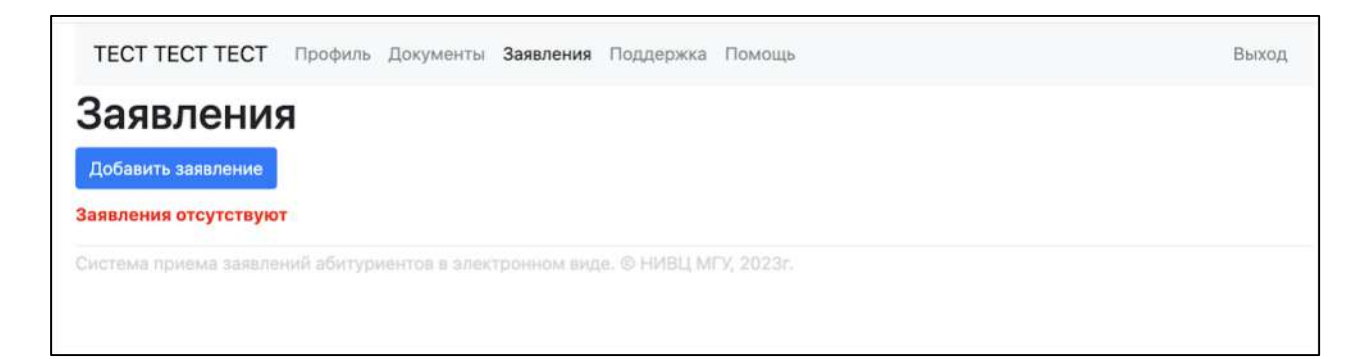

| 1/3 Уровень образовани | я                                         | × |
|------------------------|-------------------------------------------|---|
| Уровень образования    |                                           | Ť |
|                        | аспирантура<br>докторантура<br>ординатура |   |

### Укажите условия поступления.

| 2/3 Условия поступления |                                                                       | ×  |
|-------------------------|-----------------------------------------------------------------------|----|
| Уровень образования     | аспирантура                                                           |    |
| Условия поступления     | ○ По общему конкурсу                                                  |    |
|                         | ○ По квоте целевого приема                                            |    |
|                         | В раздел «Документы» необходимо приложить копию договора о целевом    |    |
|                         | обучении. Вы сможете добавить другие условия поступления после выбора |    |
|                         | целевых конкурсов.                                                    |    |
|                         |                                                                       |    |
|                         | Отмена Дал                                                            | ee |

### Выберите факультет политологии и направление подготовки (научную специальность).

| 3/3 Факультет/отделение                |                                                                                                    | ×    |
|----------------------------------------|----------------------------------------------------------------------------------------------------|------|
| Тип обучения                           | аспирантура                                                                                                    |      |
| Условия поступления                    | Общий конкурс                                                                                                    |      |
| Доступно дополнительных<br>направлений | 4                                                                                                    |      |
| Факультет                              | ФАКУЛЬТЕТ ПОЛИТОЛОГИИ                                                                                                    | •    |
| Отделения                              | Направление подготовки: Политические науки и<br>регионоведение (41.06.01)                                                                                    |      |
|                                        | История и теория политики (5.5.1), очная                                                                                                    |      |
|                                        | <ul> <li>Политические институты, процессы, технологии (5.5.2), очная</li> <li>Государственное управление и отраслевые политики (5.5.3),<br/>очная</li> </ul> |      |
|                                        | Международные отношения (5.5.4), очная                                                                                                    |      |
|                                        | Направление подготовки: Политические науки и                                                                                                    |      |
|                                        | регионоведение (41.06.01) (платное обучение)                                                                                                    |      |
|                                        | 🗌 История и теория политики (5.5.1) (договор), очная                                                                                                    |      |
|                                        | Политические институты, процессы, технологии (5.5.2) (догово<br>очная                                                                                        | pp), |
|                                        | Государственное управление и отраслевые политики (5.5.3)<br>(договор), очная                                                                                 |      |
|                                        | П Международные отношения (5.5.4) (договор), очная                                                                                                    |      |

### Теперь страница «Заявления» выглядит так.

Количество запросов: 45

| Заявления 🕕                                      |                                                                                              |                                            |  |  |
|--------------------------------------------------|----------------------------------------------------------------------------------------------|--------------------------------------------|--|--|
| Добавить з                                       | аявление                                                                                     |                                            |  |  |
| Nž                                               | Факультет, отделение, условия поступления                                                    | Статус                                     |  |  |
| 368                                              | ФАКУЛЬТЕТ ПОЛИТОЛОГИИ, аспирантура, Общий конкурс,<br>Междинародные отношения (5.5.4). Очная | Новое Действия •                           |  |  |
|                                                  | Направление подготовки: Политические науки и регионоведение                                  | Редактировать                              |  |  |
| (41.06.01)                                       |                                                                                              | Копировать и отправить на другое отделение |  |  |
| Добавить заявление Показать удаленные/отозванные |                                                                                              | Обратиться в поддержку                     |  |  |
| Система при                                      | ема заявлений абитуриентов в электронном виде. (с)НИВЦ МГУ. 2022г.                           | Удалить                                    |  |  |

Чтобы исправить ошибку нажмите Действия • и выберите «Редактировать». Выберите сдаваемый иностранный язык и ознакомьтесь с нормативными документами. После этого нажмите Действия • и выберите «Отправить».

| Параметры заявления                                                                                     |                                        |           |   |                                                                                          |
|----------------------------------------------------------------------------------------------------|----------------------------------------|-----------|---|------------------------------------------------------------------------------------------|
| Нуждаюсь в общежитии                                                                                    | Нет                                    |           | - |                                                                                          |
| Требуются специальные условия при сдаче экзаменов<br>Сдаваемый иностранный язык (при наличии испытания) | Нет<br>–<br>Необходимо выб<br>значение | •<br>рать |   | Основанием для<br>получения общежития<br>является постоянная<br>регистрация за пределами |
| Нормативная информация                                                                                  |                                        |           |   | тарифных зон Московской<br>железной дороги,                                              |
| Ознакомлен с документами (подробный список)                                                             |                                        | Нет       | • | Московского отделения                                                                    |
|                                                                                                    |                                        |           |   | Октябрьской железной                                                                     |
| редупрежден о наличии в учебном плане в качестве обязательных дисциплин практик и                       |                                        | Нет       | • | дороги, <b>с нулевой по</b>                                                              |
| практикумов, допуск к которым производится на основании медицинск специалистами поликлиники МГУ.        | ких показаний                          |           |   | пятую.                                                                                   |
| Ознакомлен с образовательной программой, включающей проведение                                          | е практических занятий                 | Нет       | - |                                                                                          |
| объектами.                                                                                              | іми живыми                             |           |   |                                                                                          |

Ваше заявление отправлено на проверку на факультет. В случае обнаружения ошибок, заявление будет возвращено на доработку с комментариями, что именно нужно исправить.

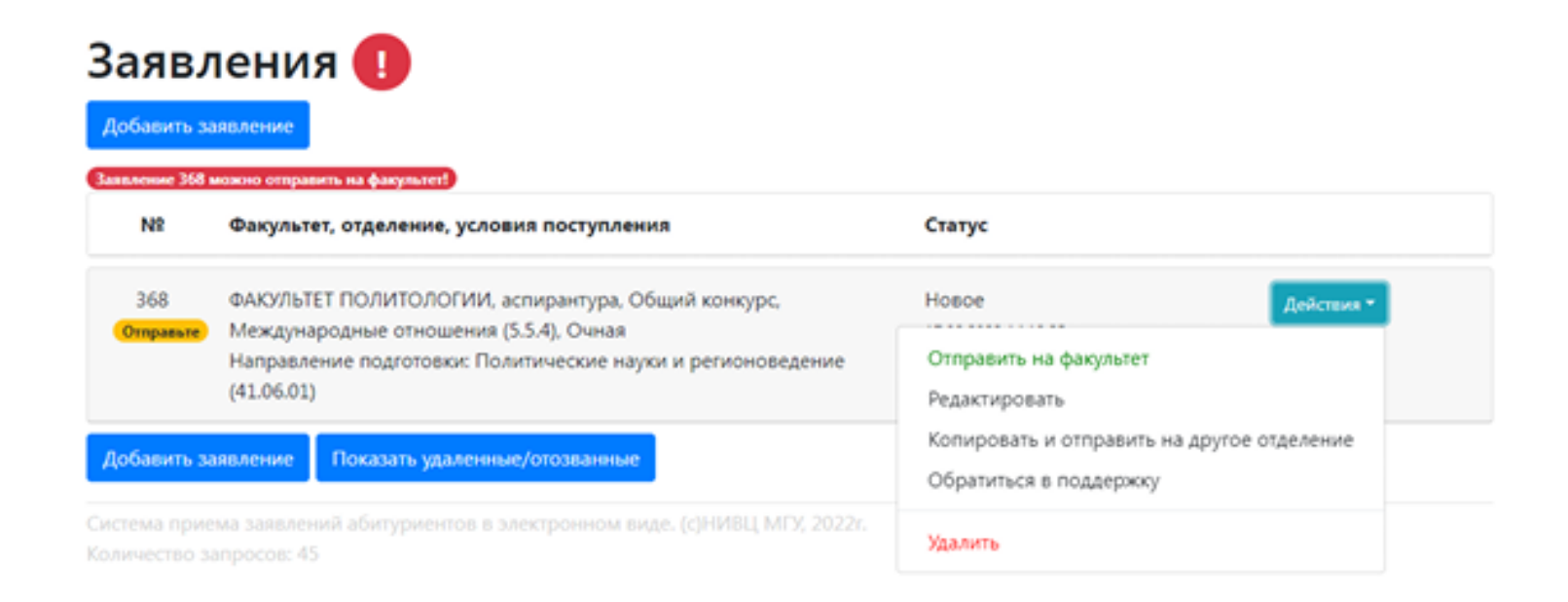